| Manual Entry/ Address Verification |                                                                                                    |
|------------------------------------|----------------------------------------------------------------------------------------------------|
| IDLE PROMPT                        | Press appropriate key.                                                                                                    |
| ENTER ACCOUNT #                    | Manually key in card number and press [ENTER].                                                                                                    |
| EXPIRY DATE MMYY                   | Key in expiration date in MM/YY format (example: 1298) and press [ENTER].                                                                                                    |
| PHONE ORDER?<br>Ø=YES 1=NO         | Press <b>[0]</b> if the transaction is a phone order.<br>Or, press <b>[1]</b> if the card is present.<br>Press <b>[ENTER]</b> after your selection.                                                                                                    |
| ENTER INVOICE #                    | Key in invoice number and press [ENTER].                                                                                                    |
| STREET ADDRESS                     | Key in street address and press [ENTER].<br>Key in numeric value of address only.<br>(Example: 1601 Elm Street = 1601 [ENTER])                                                                                                    |
| ENTER ZIP CODE                     | Key in ZIP Code and press [ENTER].                                                                                                    |
| ENTER CVV2 #                       | Key in CVV2 value on the back of the card<br>that is usually 4 digits and press <b>[ENTER]</b> .<br>Or, press <b>[ENTER]</b> to bypass and key in a<br>reason code.<br><b>[0]</b> = Not on card<br><b>[1]</b> = Cannot read<br><b>[2]</b> = Unknown<br>Press <b>[ENTER]</b> . |
| ENTER CUST REF #                   | Key in customer number and press [ENTER].                                                                                                    |
| ENTER CLERK #                      | Key in clerk number and press [ENTER].                                                                                                    |
| ENTER TAX AMOUNT                   | Key in tax amount and press [ENTER].                                                                                                    |
| TAX EXEMPT?<br>0=YES 1=N0          | Press [0] if transaction is tax exempt.<br>Or, press [1] if not tax exempt.                                                                                                    |
| ENTER TOT AMOUNT                   | Key in amount and press [ENTER].                                                                                                    |
| PROCESSING                         | (No action while processing.)                                                                                                    |
| חחחחח \$\$.cc                      | Auth code and amount display.<br>Receipt prints (if printer attached).                                                                                                    |
| Pri                                | or Sale (Force)                                                                                                    |
| IDLE PROMPT                        | Press [4].                                                                                                    |
| ENTER ACCOUNT #                    | Swipe card.                                                                                                    |
| ENTER LAST 4 NUM                   | Key in last 4 digits of card number (if swiped) and press [ENTER].                                                                                                    |
| ENTER INVOICE #                    | Key in invoice number and press [ENTER].                                                                                                    |
| ENTER CUSTOMER #                   | Key in customer number and press [ENTER].                                                                                                    |
| ENTER CLERK #                      | Key in clerk number and press [ENTER].                                                                                                    |
| ENTER TAX AMOUNT                   | Key in tax amount and press [ENTER].                                                                                                    |
| TAX EXEMPT?<br>0=YES 1=N0          | Press [0] if transaction is tax exempt.<br>Or, press [1] if not tax exempt.                                                                                                    |
| ENTER TOT AMOUNT                   | Key in amount and press [ENTER].                                                                                                    |
| ENTER AUTH CODE                    | Key in auth code and press [ENTER].                                                                                                    |
| PROCESSING                         | (No action while processing.)                                                                                                    |
| חחחחחח \$\$.cc                     | Auth code and amount display.<br>Receipt prints (if printer attached).                                                                                                    |

| Auth Only                              |                                                                                                    |
|----------------------------------------|----------------------------------------------------------------------------------------------------|
| Terminal Display                       | Action                                                                                                    |
| IDLE PROMPT                            | Press [2].                                                                                                    |
| ENTER ACCOUNT #                        | Swipe card.                                                                                                    |
| PHONE ORDER?<br>Ø=YES 1=NO             | Press [0] if the transaction is a phone order.<br>Or, press [1] if the card is present.<br>Press [ENTER] after your selection.                                                                                                    |
| ENTER INVOICE #                        | Key in invoice number and press [ENTER].                                                                                                    |
| STREET ADDRESS                         | Key in street address and press <b>[ENTER].</b><br>Key in numeric value of address only.<br>(Example: 1601 Elm Street = 1601 <b>[ENTER]</b> )                                                                                     |
| ENTER ZIP CODE                         | Key in ZIP Code and press [ENTER].                                                                                                    |
| ENTER CVV2 #                           | Key in CVV2 value on the back of the card<br>that is usually 4 digits and press [ENTER].<br>Or, press [ENTER] to bypass and key in a<br>reason code.<br>[0] = Not on card<br>[1] = Cannot read<br>[2] = Unknown<br>Press [ENTER]. |
| ENTER CLERK #                          | Key in clerk number and press [ENTER].                                                                                                    |
| ENTER TOT AMOUNT                       | Key in amount of credit and press [ENTER].                                                                                                    |
| PROCESSING                             | (No action while processing.)                                                                                                    |
| \$\$.cc                                | Amount displays.                                                                                                    |
| <b>T</b>                               | Receipt prints (if printer attached).                                                                                                    |
|                                        |                                                                                                    |
|                                        | Press [FUNC] and then [3].                                                                                                    |
| BATCH NUNNUN<br>ENTER BATCH #          | Press [ENTER] to continue. Or, key in batch<br>number and press [ENTER].                                                                                                    |
| Ø=DISPLY 1=PRINT                       | Press [0] and then [ENTER].                                                                                                    |
| TRAN COUNT nnn                         | Transaction count displays.<br>Press <b>[ENTER]</b> to continue.                                                                                                    |
| SALES \$\$.cc                          | Total sales display. Press [ENTER] to continue.                                                                                                    |
| RETNS \$\$.cc                          | Total returns display.<br>Press <b>[ENTER]</b> to continue.                                                                                                    |
| NET \$\$.cc                            | Net amount displays.<br>Press <b>[ENTER]</b> to continue.                                                                                                    |
| O=BY REF # 1=ALL                       | Press [0] and then [ENTER] to view by reference number. Or, press [1] and then [ENTER] to view all.                                                                                                    |
| ENTER REF NUMBER                       | Key in reference number and press [ENTER].                                                                                                    |
| nnn XX \$\$.cc                         | Reference number, transaction type and amount display. Press [#].                                                                                                    |
| אחחחחח XX                              | Auth code and card type display. Press [#].                                                                                                    |
| x0000000000000000000000000000000000000 | Credit card number displays. Press <b>[ENTER]</b> to review another transaction.<br>Or, press <b>[CLEAR]</b> to end.                                                                                                    |

| Debit Sale **    |                                                                                                    |
|------------------|----------------------------------------------------------------------------------------------------|
| Terminal Display | Action                                                                                                    |
| IDLE PROMPT      | Press [6].                                                                                                    |
| Ø=SALE 1=RETURN  | Press [0] and then [ENTER].                                                                                           |
| ENTER ACCOUNT #  | Swipe debit card.                                                                                                    |
| ENTER INVOICE #  | Key in invoice number and press [ENTER].                                                                              |
| ENTER CUSTOMER # | Key in customer number and press [ENTER].                                                                             |
| ENTER CLERK #    | Key in clerk number and press [ENTER].                                                                                |
| ENTER AMOUNT     | Key in amount and press [ENTER].                                                                                      |
| CASH BACK AMOUNT | For cashback, key in amount and press <b>[ENTER].</b> Or, press <b>[ENTER]</b> to bypass.                             |
| WAITING FOR PIN  | Customer keys in PIN number and presses <b>[ENTER].</b>                                                               |
| PROCESS ING      | (No action while processing.)                                                                                         |
| חחחחחח \$\$.cc   | Auth code and amount display.<br>Receipt prints (if printer attached).                                                |
| EBT Ca           | sh/Food Stamp Sale ***                                                                                                |
| IDLE PROMPT      | Press [8].                                                                                                    |
| 0=F/S 1=CASH     | Press [0] and then [ENTER] for a food stamp<br>transaction. Or, press [1] and then [ENTER] for<br>a cash transaction. |
| Ø=SALE 1=OTHER   | Press [0] and then [ENTER].                                                                                           |
| ENTER ACCOUNT #  | Swipe card or manually key in card number and press <b>[ENTER].</b>                                                   |
| EXPIRY DATE MMYY | If prompted, key in expiration date in MMYY format (for example: 1298) and press [ENTER].                             |
| ENTER INVOICE #  | Key in invoice number and press [ENTER].                                                                              |
| ENTER CUSTOMER # | Key in customer number and press [ENTER].                                                                             |
| ENTER CLERK #    | Key in clerk number and press [ENTER].                                                                                |
| ENTER AMOUNT     | Key in amount and press [ENTER].                                                                                      |
| CASH BACK AMOUNT | Key in cash back amount and press [ENTER].                                                                            |
| WAITING FOR PIN  | Key in PIN number and press [ENTER].                                                                                  |
| DIALING          | (No action while processing.)                                                                                         |
| חחחחח \$\$.cc    | Auth code and amount display.<br>Receipt prints (if printer attached).                                                |

\*\* Debit is only available if this feature is programmed in the terminal. \*\*\* EBT is only available if this feature is programmed in the terminal.

Γ

| EBT Balance Inquiry ***                      |                                                                                                    |
|----------------------------------------------|----------------------------------------------------------------------------------------------------|
| Terminal Display                             | Action                                                                                                    |
| IDLE PROMPT                                  | Press [8].                                                                                                    |
| Ø=F∕S 1=CASH                                 | Press <b>[0]</b> and then <b>[ENTER]</b> for Food Stamp<br>balance. Or, press <b>[1]</b> and then <b>[ENTER]</b> for<br>Cash balance.                                                                 |
| Ø=SALE 1=OTHER                               | Press [1] and then [ENTER].                                                                                                    |
| Ø=RETURN 1=PRIOR<br>2=BALANCE INQ            | Press [2] and then [ENTER].                                                                                                    |
| ENTER ACCOUNT #                              | Swipe card or manually key in card number and press <b>[ENTER]</b> .                                                                                                    |
| EXPIRY DATE MMYY                             | If prompted, key in expiration date in MMYY format (for example: 1298) and press [ENTER].                                                                                                    |
| ENTER CLERK #                                | Key in clerk number and press [ENTER].                                                                                                    |
| WAITING FOR PIN                              | Key in PIN number and press [ENTER].                                                                                                    |
| DIALING                                      | (No action while processing.)                                                                                                    |
| חחחחח \$\$.cc                                | Auth code and balance display.<br>Receipt prints (if printer attached).                                                                                                    |
|                                              | Batch Report                                                                                                    |
| IDLE PROMPT                                  | Press [ENTER] and then [3].                                                                                                    |
| LOCAL REVIEW<br>BATCH nnnnn<br>ENTER BATCH # | Current batch number displays.<br>Press <b>[ENTER]</b> to continue. Or, key in batch<br>number and press <b>[ENTER]</b> .                                                                             |
| 0=DISPLY 1=PRINT                             | Press [1] and then [ENTER] to print report.                                                                                                    |
| 0=TOTAL 1=DETAIL                             | Press [0] and then [ENTER] to print a totals<br>report. Or, press [1] and then [ENTER] to print<br>a details report.                                                                                  |
| PRINTING                                     | Report prints (if printer attached).                                                                                                    |
|                                              | Batch Inquiry                                                                                                    |
| IDLE PROMPT                                  | Press [9].                                                                                                    |
| ENTER SUPER #                                | Key in supervisor number and press [ENTER].                                                                                                    |
| 0=DEPOSIT 1=INQ                              | Press [1] and then [ENTER].                                                                                                    |
| PROCESSING                                   | (No action while processing.)                                                                                                    |
| PRINTING<br>TRAN COUNT nnn                   | Report prints (if printer attached).<br>Press <b>[#]</b> .<br>Total credit and debit transactions display.                                                                                            |
| TOTL \$\$.cc                                 | Total amount displays. Press [#].                                                                                                    |
| CR החח \$\$.cc                               | Number of transactions and total credit card amounts display. Press [#].                                                                                                    |
| AE nnn \$\$.cc                               | If applicable, the number of American<br>Express transactions and total American<br>Express card amount displays.<br>Press <b>[#]</b> to view debit transactions.<br>Or, press <b>[CLEAR]</b> to end. |
| DB nnn \$\$.cc                               | If applicable, the number of debit transactions and total debit card amount displays. Press <b>[CLEAR]</b> to end.                                                                                    |

| Reprint              |                                                                                                    |
|----------------------|----------------------------------------------------------------------------------------------------|
| Terminal Display     | Action                                                                                                    |
| IDLE PROMPT          | Press [ENTER] and then [6].                                                                                                    |
| 0=DISPLY 1=PRINT     | Press [1] and then [ENTER].                                                                                                    |
| 0=last 1=other       | Press <b>[0]</b> and then <b>[ENTER]</b> for last transaction.<br>Or, press <b>[1]</b> and then <b>[ENTER]</b> for another<br>transaction. |
| ENTER REF NUMBER     | If prompted, key in reference number and press [ENTER].                                                                                    |
| PRINTING             | Receipt prints (if printer attached).                                                                                                    |
| Deposit (Settlement) |                                                                                                    |
| IDLE PROMPT          | Press [9].                                                                                                    |
| ENTER SUPER #        | Key in supervisor number and press [ENTER].                                                                                                |
| 0=DEPOSIT 1=INQ      | Press [0] and then [ENTER].                                                                                                    |
| PRINTING             | Report prints (if printer attached).                                                                                                    |
| PROCESS ING          | (No action while processing.)                                                                                                    |
| BATCH RELEASED       | Batch settled at host.<br>Press <b>[CLEAR]</b> to return to idle prompt.                                                                   |

| CVV2 Codes |                                                                              |
|------------|------------------------------------------------------------------------------|
| Visa Codes | CVV2 Code Description                                                        |
| м          | The CVV2 Code Matched.                                                       |
| N          | The CVV2 Code did not Match.                                                 |
| Р          | The CVV2 Code was not Processed.                                             |
| S          | The CVV2 Code was on the Card and the<br>Merchant indicated that it was not. |
| U          | The Issuer is not Certified for CVV2.                                        |

## Paymentech.

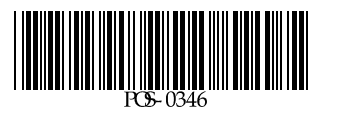

| EBT Prior ***                     |                                                                                                    |
|-----------------------------------|----------------------------------------------------------------------------------------------------|
| Terminal Display                  | Action                                                                                                    |
| IDLE PROMPT                       | Press [8].                                                                                                    |
| Ø=F∕S 1=CASH                      | Press <b>[0]</b> and then <b>[ENTER]</b> for a Food Stamp<br>transaction. Or, press <b>[1]</b> and then <b>[ENTER]</b> for<br>a Cash transaction. |
| Ø=SALE 1=OTHER                    | Press [1] and then [ENTER].                                                                                                    |
| Ø=RETURN 1=PRIOR<br>2=BALANCE INQ | Press [1] and then [ENTER].                                                                                                    |
| ENTER ACCOUNT #                   | Swipe card or manually key in card number and press <b>[ENTER].</b>                                                                               |
| EXPIRY DATE MMYY                  | If prompted, key in expiration date in MMYY format (for example: 1298) and press <b>[ENTER].</b>                                                  |
| ENTER INVOICE #                   | Key in invoice number and press [ENTER].                                                                                                    |
| ENTER CUSTOMER #                  | Key in customer number and press [ENTER].                                                                                                    |
| ENTER CLERK #                     | Key in clerk number and press [ENTER].                                                                                                    |
| ENTER AMOUNT                      | Key in amount and press [ENTER].                                                                                                    |
| CASH BACK AMOUNT                  | Key in cash back amount and press [ENTER].                                                                                                    |
| ENTER AUTH CODE                   | Key in auth code and press [ENTER].                                                                                                    |
| ENTER VOUCHER #                   | Key in voucher number and press [ENTER].                                                                                                    |
| DIALING                           | (No action while processing.)                                                                                                    |
| חחחחח \$\$.cc                     | Auth code and amount display.<br>Receipt prints (if printer attached).                                                                            |
| E                                 | BT Return ***                                                                                                    |
| IDLE PROMPT                       | Press [8].                                                                                                    |
| 0=F/S 1=CASH                      | Press [0] and then [ENTER].                                                                                                    |
| 0=SALE 1=OTHER                    | Press [1] and then [ENTER].                                                                                                    |
| 0=RETURN 1=PRIOR<br>2=BALANCE INQ | Press [0] and then [ENTER].                                                                                                    |
| ENTER ACCOUNT #                   | Swipe card or manually key in card number and press <b>[ENTER].</b>                                                                               |
| EXPIRY DATE MMYY                  | If prompted, key in expiration date in MMYY format (for example: 1298) and press <b>[ENTER].</b>                                                  |
| ENTER INVOICE #                   | Key in invoice number and press [ENTER].                                                                                                    |
| ENTER CUSTOMER #                  | Key in customer number and press [ENTER].                                                                                                    |
| ENTER CLERK #                     | Key in clerk number and press [ENTER].                                                                                                    |
| ENTER AMOUNT                      | Key in amount and press [ENTER].                                                                                                    |
| WAITING FOR PIN                   | Key in PIN number and press [ENTER].                                                                                                    |
| DIALING                           | (No action while processing.)                                                                                                    |
| חחחחחח \$\$.cc                    | Auth code and amount display.<br>Receipt prints (if printer attached).                                                                            |

## 6/99

330/380/420/460

| AVS Response Codes     |                                                                               |
|------------------------|-------------------------------------------------------------------------------|
| Visa Codes             | Action Response Code Description                                              |
| Y                      | Yes - Exact match on address and ZIP Code.                                    |
| A                      | Address matches, ZIP Code does not.                                           |
| Z                      | ZIP - ZIP Code matches, address does not.                                     |
| N                      | No - Neither address nor ZIP Code match.                                      |
| U                      | Unavailable - Address information unavailable or issuer does not support AVS. |
| R                      | Retry - Issuer's system unavailable or timeout.                               |
| E                      | Error - Transaction ineligible for AVS<br>or edit error found.                |
| S                      | AVS not supported by issuer.                                                  |
| MasterCard Codes       | Action Response Code Description                                              |
| х                      | Exact - Match on address and 9-digit ZIP Code.                                |
| Y                      | Yes - Exact match on address and ZIP Code.                                    |
| A                      | Address matches, ZIP Code does not.                                           |
| W                      | Whole - 9-digit ZIP Code matches,<br>address does not.                        |
| Z                      | ZIP - ZIP Code matches, address does not.                                     |
| N                      | No - Neither address nor ZIP Code match.                                      |
| U                      | Unavailable - Address information unavailable or issuer does not support AVS. |
| R                      | Retry - Issuer's system unavailable or timeout.                               |
| S                      | Service not supported by issuer.                                              |
| Discover Codes         | Action Response Code Description                                              |
| Y                      | Address only matches.                                                         |
| A                      | Zip and address both match.                                                   |
| W                      | AVS not available.                                                            |
| Z                      | ZIP - ZIP Code matches, address does not.                                     |
| N                      | No - Neither address nor ZIP Code match.                                      |
| U                      | Unavailable - Address information unavailable.                                |
| American Express Codes | Action Response Code Description                                              |
| Y                      | Yes - Exact match on address and ZIP Code.                                    |
| A                      | Address matches, ZIP Code does not.                                           |
| Z                      | ZIP - ZIP Code matches, address does not.                                     |
| N                      | No - Neither address nor ZIP Code match.                                      |
| U                      | Unavailable - Address information unavailable.                                |
| R                      | Retry - Issuer's system unavailable or timeout.                               |
| S                      | AVS not supported by issuer.                                                  |

Γ

## Paymentech.

Tranz 330, Tranz 380, Tranz 420, & Tranz 460 Host Capture - Retail

| Sale                      |                                                                                           |
|---------------------------|-------------------------------------------------------------------------------------------|
| Terminal Display          | Action                                                                                    |
| IDLE PROMPT               | Swipe card.                                                                               |
| ENTER LAST 4 NUM          | Key in last 4 digits of card number (if swiped) and press [ENTER].                        |
| ENTER INVOICE #           | Key in invoice number and press [ENTER].                                                  |
| ENTER CUSTOMER #          | Key in customer number and press [ENTER].                                                 |
| ENTER CLERK #             | Key in clerk number and press [ENTER].                                                    |
| ENTER TAX AMOUNT          | Key in tax amount and press [ENTER].                                                      |
| TAX EXEMPT?<br>0=YES 1=NO | Press <b>[0]</b> if transaction is tax exempt.<br>Or, press <b>[1]</b> if not tax exempt. |
| ENTER TOT AMOUNT          | Key in amount and press [ENTER].                                                          |
| PROCESSING                | (No action while processing.)                                                             |
| חחחחחח \$\$.cc            | Auth code and amount display.<br>Receipt prints (if printer attached).                    |
| Return (Credit)           |                                                                                           |
| IDLE PROMPT               | Press [3].                                                                                |
| ENTER ACCOUNT #           | Swipe card.                                                                               |
| ENTER LAST 4 NUM          | Key in last 4 digits of card number (if swiped) and press [ENTER].                        |
| ENTER INVOICE #           | Key in invoice number and press [ENTER].                                                  |
| ENTER CUSTOMER #          | Key in customer number and press [ENTER].                                                 |
| ENTER CLERK #             | Key in clerk number and press [ENTER].                                                    |
| ENTER TOT AMOUNT          | Key in amount of credit and press [ENTER].                                                |
| PROCESSING                | (No action while processing.)                                                             |
| \$\$.cc                   | Amount displays.<br>Receipt prints (if printer attached).                                 |
| -                         | Void                                                                                      |
| IDLE PROMPT               | Press [5].                                                                                |
| ENTER REF NUMBER          | Key in reference number and press [ENTER].                                                |
| ENTER AMT                 | Key in amount of original transaction and press [ENTER].                                  |
| PROCESSING                | (No action while processing.)                                                             |
| חחחחח \$\$.cc             | Auth code and amount display.<br>Receipt prints (if printer attached).                    |

\* Shaded sections are optional features.